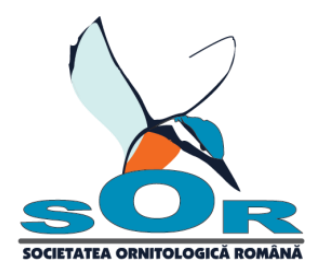

07.05.2018

## Regulament

# Concurs de identificare specii Școli Prietenoase cu Natura

Societatea Ornitologică Română organizează un concurs de identificare specii de păsări, insecte, amfibieni, reptile și mamifere frecvent întâlnite în localități. Lista de specii apare în <u>Anexa</u> <u>Regulamentului Școli Prietenoase cu Natura</u>.

Există 2 categorii de concurs:

- şcoli, structuri şcolare înscrise în programul Școli Prietenoase cu Natura conform Regulamentului Școli Prietenoase cu Natura (trebuie să participe 5 elevi/ciclu de predare. Numele elevilor se notează în Formularul de raportare și se trimite pe adresa gradini@sor.ro exclusiv în perioada de raportare specificată la sfârșitul formularului. Formulaul de raportare se poate descărca de pe pagina <u>Grădini şi Școli Prietenoase cu Natura</u>, meniul Înscrie o şcoală)
- elevi, indiferent dacă școala de proveniență este înscrisă în programul Școli Prietenoase cu Natura sau nu (automat vor intra în această categorie și elevii școlilor înscrise în programul Școli Prietenoase cu Natura cu mențiunea că numărul participanților la această categorie nu este limitat)

**Tip concurs:** on-line pe adresa <u>http://quizz.sor.ro/</u> (de la școală sau de acasă). Detalii:

- 1. Fiecare test din seria **Concurs Școli Prietenoase** conține 20 de întrebări distribuite astfel: 7 specii de păsări, 3 specii de insecte, 2 specii de amfibieni și reptile, 1 specie de mamifer și 7 întrebări vin aleatoriu din cele 4 unități taxonomice. E posibil ca aceeași specie să apară de mai multe ori, dar imaginile vor fi diferite.
- 2. Aveți la dispoziție câte 30 de sec. pentru a răspunde la fiecare întrebare în parte.
- 3. Testul se poate rezolva doar o singură dată în perioada de concurs.
- 4. Pentru a exersa accesați testul cu denumirea **Test exersare scoli**. Are aceeași structură ca și testele dedicate concursului, 30 de sec. pentru răspuns, dar poate fi rezolvat de nenumărate ori.

#### Înregistrare concurs:

• înregistrarea fiecărui elev în parte pe pagina <u>http://quizz.sor.ro/</u> și rezolvarea unui test din seria Concurs Școli Prietenoase echivalează cu înregistrerea la concurs

### Perioada concurs: 14 - 31 mai 2018

**Observație:** participarea la acest concurs a școlilor înscrise în programul Școli Prietenoase cu Natura nu este obligatorie, dar este **RECOMANDATĂ** datorită includerii programului în CAER 2017-2018, poziția 1288.

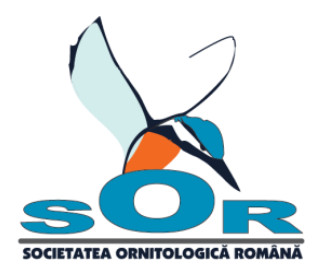

#### Premii:

- școli înscrise în programul Școli Prietenoase cu Natura: premii conform <u>Regulamentului</u> <u>Școli Prietenoase cu Natura</u>
- elevi: premii constând în determinatoare, cartea *Prietenii păsărilor* și insigne. Se vor acorda numeroase premii, dar numărul exact al câștigătorilor se va stabili ulterior, în funcție de rezultate obținute și numărul participanților.

Fondul de premiere provine din donațiile obținute în cadrul campaniei Bursa Binelui.

### Afișarea rezultatelor:

Rezultatele concursului se vor afișa în data de 08.06.2018 pe pagina Grădini și Școli Prietenoase cu Natura, meniul Noutățile proiectului.

În cazul școlilor înscrise în programul Școli Prietenoase cu Natura stabilirea câștigătorilor este posibilă numai după evaluarea Formularelor de raportare.

### I. Pași de urmat în cadrul concursului:

- 1. Deschideți pagina: <u>http://quizz.sor.ro/</u>.
- 2. Selectați limba (română sau maghiară).
- 3. Apăsați primul buton aflat în meniul din partea de jos a pagini, alegeți varianta ÎNREGISTRARE și completați câmpurile.

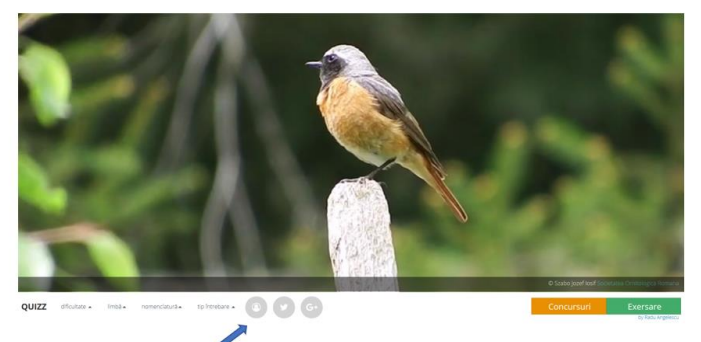

buton pentru login/înregistrare

Observație: Fiecare utilizator trebuie să aibă cont separat cu adresa de e-mail separată. Se pot folosi e-mailurile părinților.

- 4. După înregistrare și autentificare se dă click pe CONCURSURI.
- 5. Se alege testul aferent ciclului de predare:

elevi din clasele I-IV: **Concurs Scoli Prietenoase I-IV** elevi din clasele V-VIII: **Concurs Scoli Prietenoase V-VIII** elevi din clasele I-XII: **Concurs Scoli Prietenoase IX-XII** 

Atenție: pentru exersare se alege testul cu denumirea Test exersare scoli.

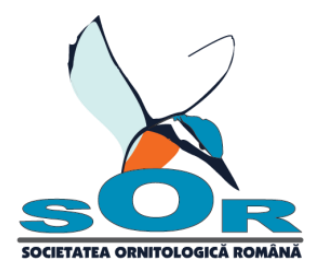

6. Se apasă ÎNCEPE COMPETIȚIA la testul dorit. Se alege răspunsul corect dintre variantele afișate, după care se apasă TRIMITE. Va apărea o fereastră, care va confirma dacă răspunsul a fost corect sau nu. Pentru a continua, se dă click pe bifă.

Acordarea punctelor:

răspuns corect: +1 punct răspuns greșit: -1 punct

nu știu: 0 puncte

#### Explicații butoane

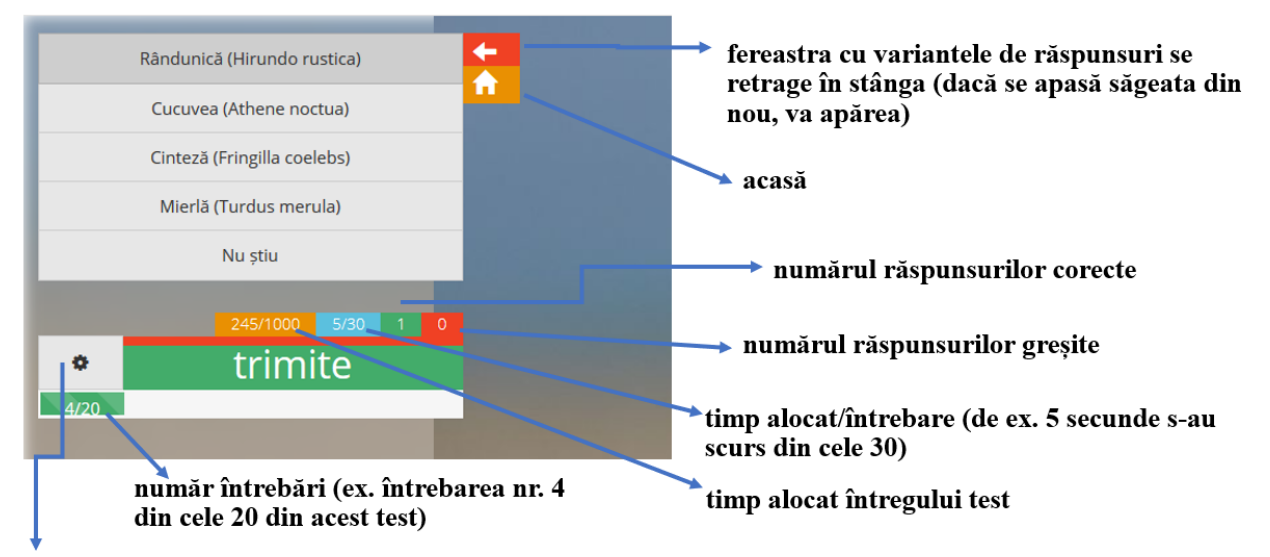

dacă se apasă steluța, în josul monitorului va apărea o bandă cu numele utilizatorului și lângă ea săgeata: 🛋 Prin apăsarea acestei săgeți se poate ieși din contul de utilizator.

- 7. După ce s-a răspuns la cele 20 de întrebări, va apărea o fereastră cu titlul REZULTATE CONCURS.
- 8. Se apasă săgeata () aflată după numele utilizatorului pentru ieșirea din pagină.

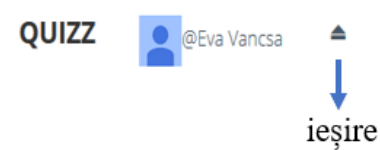

#### **Exersare:**

- I. Exersare cu test asemănător concursului:
  - 1. Se repetă pașii 1-4 din secțiunea Pași de urmat în cadrul concursului.
  - 2. Se alege testul cu denumirea Test exersare scoli.
  - 3. Se repetă pașii 6-8 din secțiunea Pași de urmat în cadrul concursului.
- II. Exersare din meniul EXERSARE:
  - 1. După autentificare se fac următoarele setări:

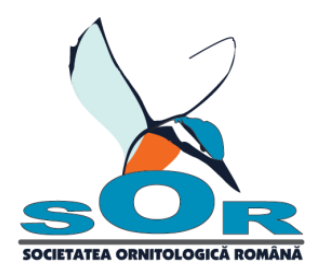

- dificultate: ușor
- limbă: română
- denumire: română
- tip test: imagini
- 2. Se apasă butonul EXERSARE
- 3. Se alege răspunsul corect după care se apasă butonul TRIMITE. Va apărea o fereastră, care va confirma dacă răspunsul a fost corect sau nu. Pentru a continua, se dă click pe bifă.
- 4. Dacă se dorește ieșirea de pe pagină se apasă steluța ce precede butonul TRIMITE
- 5. Se apasă săgeata () aflată după numele utilizatorului pentru ieșirea din pagină.

| QUIZZ | eEva Vancsa |        |
|-------|-------------|--------|
|       | -           | ieșire |

Atenție: dacă apar probleme pe pagină, se apasă CTRL+F5 și se reiau pașii de la început.

Grădini și Școli Prietenoase cu Natura Responsabil program: Váncsa Éva: <u>eva.vancsa@sor.ro</u>, <u>gradini@sor.ro</u>, 0724 530 384